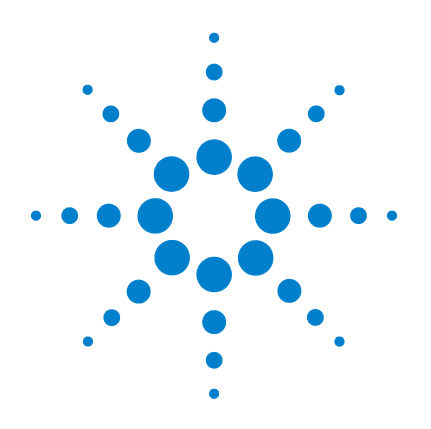

# Agilent U1177A IR-to-Bluetooth Adapter

## **Configuration Guide**

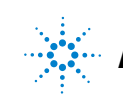

Agilent Technologies

### **Configuring the U1177A Remotely via Hyper Terminal**

Hyper Terminal is a program that enables you to configure your U1177A remotely using AT commands - in this case via a Bluetooth connection.

| NOTE | Before you begin, ensure that the <b>Bluetooth</b> connection on your PC is enabled.                                                                                 |  |
|------|----------------------------------------------------------------------------------------------------|--|
|      | 1 Set the U1177A slide switch to Setup.                                                                                                    |  |
|      | 2 From your PC, go to Start > All Programs > Accessories > Communication > Hyper Terminal.                                                                           |  |
|      | <b>3</b> Set your telnet program. You may choose to set Hyper Terminal as your default telnet program.                                                               |  |
|      | 4 Create a new connection for your U1177A. Go to File > New Connection. In the Connection Description window, type U1177A and select the appropriate icon. Click OK. |  |
|      | <b>5</b> The <b>Connect To</b> window will be displayed. Go to <b>Connect using</b> and select a COM from the drop-down list. Click <b>OK</b> .                      |  |
|      | <b>6</b> When the COM port settings are displayed, set the parameters accordingly as below and click <b>OK</b> .                                                     |  |
|      | • Bit = 9600                                                                                                    |  |
|      | • Data Bit = 8                                                                                                    |  |
|      | • Parity = None                                                                                                    |  |
|      | • Stop Bit = 1                                                                                                    |  |
|      | • Flow Control = None                                                                                                    |  |
|      | 7 Configure or retrieve information from your U1177A using the AT command list shown in the following pages.                                                         |  |

## **AT Command List**

| Command                            | User description                                                                                                    |                                                                                                    |  |
|------------------------------------|----------------------------------------------------------------------------------------------------|----------------------------------------------------------------------------------------------------|--|
| ATG<br>Power Management<br>Control | This command controls the deep sleep timer. The U1177A will enter the deep sleep mode and turn off all the LEDs when there is no event activity. The timer will restart once an event interrupts the timer. The U1177A will wake up once the UART receives a proper signal. |                                                                                                    |  |
|                                    | Modifier                                                                                                    | Description                                                                                                    |  |
|                                    | ATG=xxxx                                                                                                    | <ul> <li>Set the deep sleep timer in seconds</li> <li>xxxxx can be set in the range of 60 to 65535.<br/>The accuracy is ±2 seconds.</li> <li>Setting G=0 will disable the timer</li> <li>Default value = 900</li> </ul> |  |
|                                    | ATGO                                                                                                    | Disable wake up from UART. Changes to this setting may lead to a system reboot.                                                                                                    |  |
|                                    | ATG1 (Default)                                                                                                    | Enable wake up from UART. Changes to this setting may lead to a system reboot.                                                                                                    |  |
|                                    | ATG?                                                                                                    | Acquire current settings                                                                                                    |  |
|                                    |                                                                                                    |                                                                                                    |  |
| ATI                                | This command allows you to acquire information                                                                                                    |                                                                                                    |  |
| Information                        | Modifier                                                                                                    | Description                                                                                                    |  |
|                                    | ATI0                                                                                                    | Acquire the firmware version                                                                                                    |  |
|                                    | ATI1                                                                                                    | Acquire the setting list                                                                                                    |  |
|                                    | ATI2                                                                                                    | Acquire the RSSI at the online command mode                                                                                                    |  |
|                                    |                                                                                                    |                                                                                                    |  |

| Command           | User description                                                                                                    |                                                                                                 |  |
|-------------------|----------------------------------------------------------------------------------------------------|-------------------------------------------------------------------------------------------------|--|
| ATL               | This command sets the baud rate for the COM port.                                                                              |                                                                                                 |  |
| Baud Rate Control | Modifier                                                                                                    | Description                                                                                     |  |
|                   | ATL#                                                                                                    | Set the baud rate to 2400 bps                                                                   |  |
|                   | ATL0                                                                                                    | Set the baud rate to 4800 bps                                                                   |  |
|                   | ATL1 (Default)                                                                                                    | Set the baud rate to 9600 bps                                                                   |  |
|                   | ATL2                                                                                                    | Set the baud rate to 19200 bps                                                                  |  |
|                   | ATL?                                                                                                    | Acquire the current baud rate setting                                                           |  |
|                   |                                                                                                    |                                                                                                 |  |
| ATP               | This command sets the PIN number for your device. It can be used to set the PIN code authorization to Off. Default PIN = 1234. |                                                                                                 |  |
| PIN Code Setting  | Modifier                                                                                                    | Description                                                                                     |  |
|                   | ATP=xxxx<br>(Default)                                                                                                    | <ul> <li>Set PIN number</li> <li>xxxx can be set in the range of four numeric digits</li> </ul> |  |
|                   | ATP0                                                                                                    | Turn off the PIN code authorization                                                             |  |
|                   | ATP?                                                                                                    | Acquire the current PIN code setting                                                            |  |
|                   |                                                                                                    |                                                                                                 |  |
| ATZ               | This command reboots and restores the device to default settings.                                                              |                                                                                                 |  |
| Restore           | Modifier                                                                                                    | Description                                                                                     |  |
|                   | ATZ0                                                                                                    | Set the device to default settings                                                              |  |

**AT Command List** 

THIS PAGE HAS BEEN INTENTIONALLY LEFT BLANK.

#### www.agilent.com

#### Contact us

To obtain service, warranty, or technical assistance, contact us at the following phone or fax numbers:

| United States:                |                      |  |  |
|-------------------------------|----------------------|--|--|
| (tel) 800 829 4444            | (fax) 800 829 4433   |  |  |
| Canada:                       |                      |  |  |
| (tel) 877 894 4414            | (fax) 800 746 4866   |  |  |
| China:                        |                      |  |  |
| (tel) 800 810 0189            | (fax) 800 820 2816   |  |  |
| Europe:                       |                      |  |  |
| (tel) 31 20 547 2111          |                      |  |  |
| Japan:                        |                      |  |  |
| (tel) 0120 (421) 345          | (fax) 0120 (421) 678 |  |  |
| Korea:                        |                      |  |  |
| (tel) (080) 769 0800          | (fax) (080) 769 0900 |  |  |
| Latin America:                |                      |  |  |
| (tel) (305) 269 7500          |                      |  |  |
| Taiwan:                       |                      |  |  |
| (tel) 0800 047 866            | (fax) 0800 286 331   |  |  |
| Other Asia Pacific Countries: |                      |  |  |
| (tel) (65) 6375 8100          | (fax) (65) 6755 0042 |  |  |

Or visit Agilent World Wide Web at: www.agilent.com/find/assist

Product specifications and descriptions in this document are subject to change without notice. Always refer to the Agilent Web site for the latest revision.

© Agilent Technologies, Inc. 2012

First Edition, November 9, 2012 U1177-90002

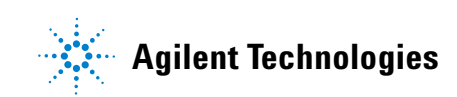